# PF-RA304シリーズ 簡易取扱説明書

## バックアップ再生

PF-RA304では4つのモードでバックアップを行う事が出来ます。(A) 静止画(C) A V I 形式(B) N S F 形式(D) E X E 形式

A.静止画の確認方法

①**バックアップを取ったUSB**を PCに接続します。

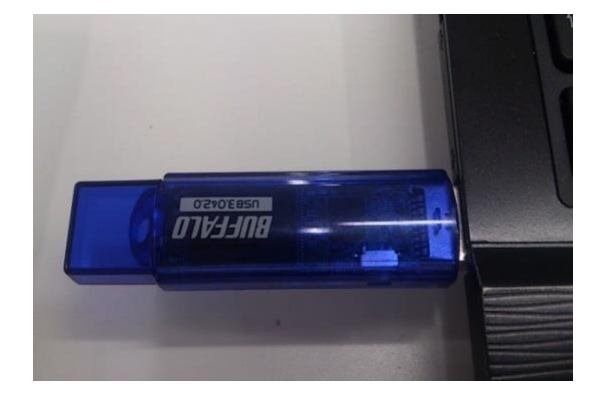

②『USBドライブ』より、 バックアップを確認したいデータの 日付のフォルダを選択します。

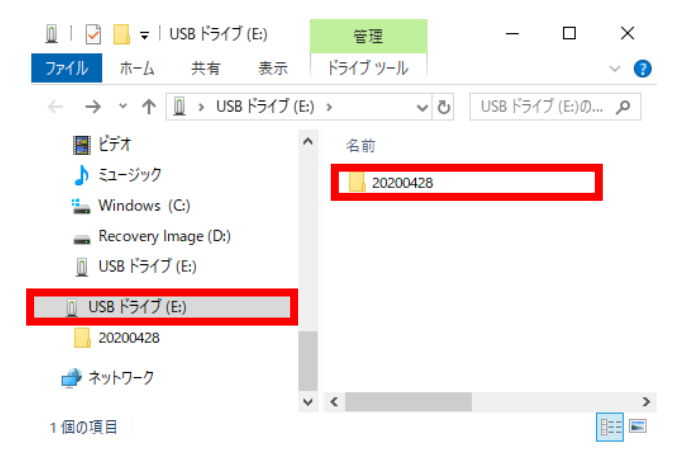

④バックアップを行った際の 画面がそのまま静止画として 保存されます。

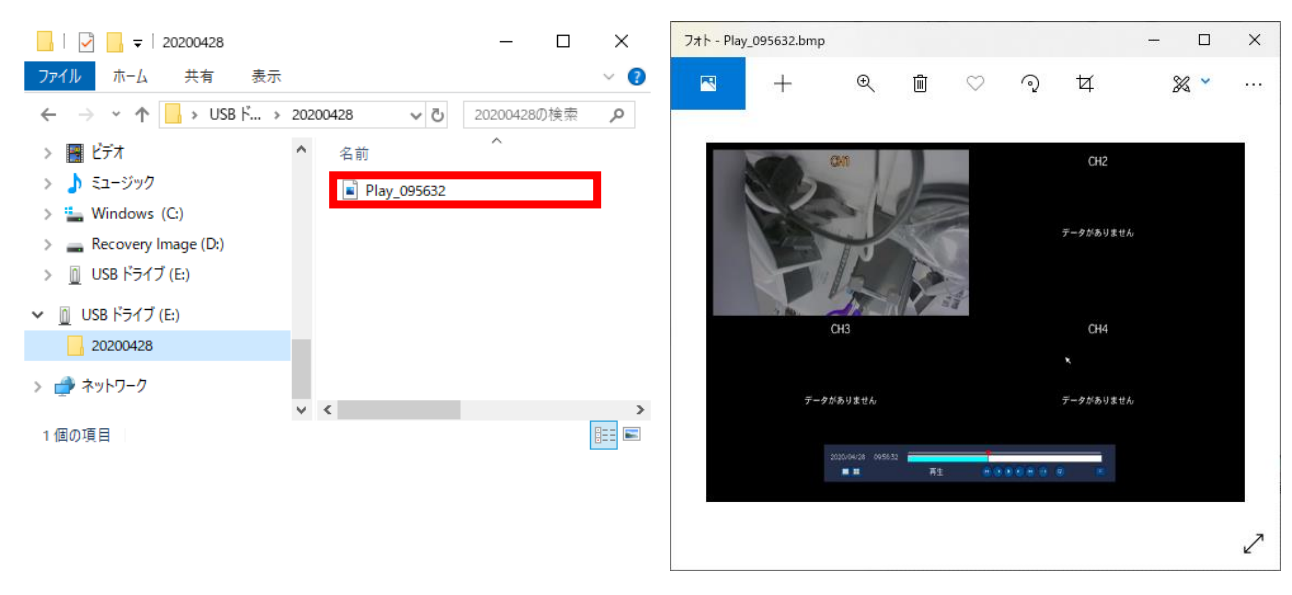

③確認したい時刻(Play\_時分秒)の
画像ファイルを開きます。
(画像の形式は.bmpです。)

#### ①**バックアップを取ったUSB**を PCに接続します。

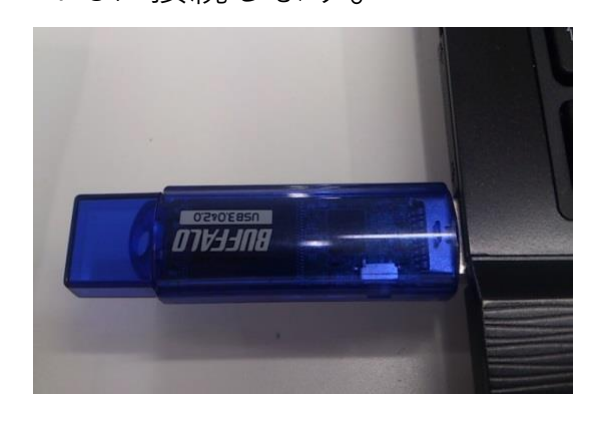

#### ②『USBドライブ』より、 "DvrPlayer" フォルダを選択します。 🔟 🛛 🛃 🗖 🗢 🛛 USB ドライブ (E:) 管理 × ファイル ホーム 共有 表示 ドライブ ツール ~ 🕐 → \* ↑ <u>□</u> > PC > USB ドライ... ✓ ひ USB ドライブ (E:)の... Recovery Image (D:) 名前 USB ドライブ (E:) 20200424

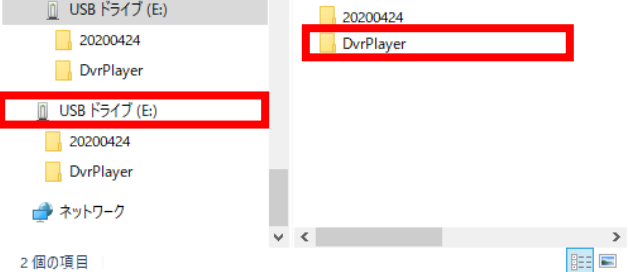

#### ③再生ソフトの**"HDPlayer"**が ありますので、起動します。

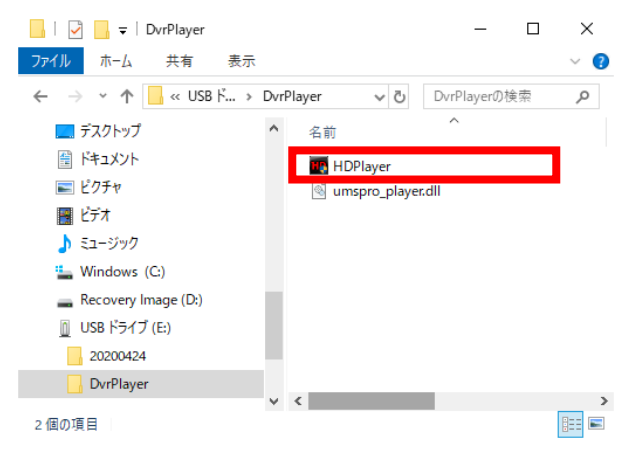

#### ④**右下のアイコン**から、 バックアップデータを開きます。

| 10 HD Player                                                                      |           |           |           |
|-----------------------------------------------------------------------------------|-----------|-----------|-----------|
| HD Player                                                                         | HD Player | HD Player | HD Player |
| HD Player                                                                         | HD Player | HD Player | HD Player |
| HD Player                                                                         | HD Player | HD Player | HD Player |
| HD Player                                                                         | HD Player | HD Player | HD Player |
| 00-00-00/00:00:00<br>Skip frame 3 30 P5 v (1) (1) (1) (1) (1) (1) (1) (1) (1) (1) |           |           |           |

#### ⑤バックアップを確認したい データの日付のフォルダを 選択します。

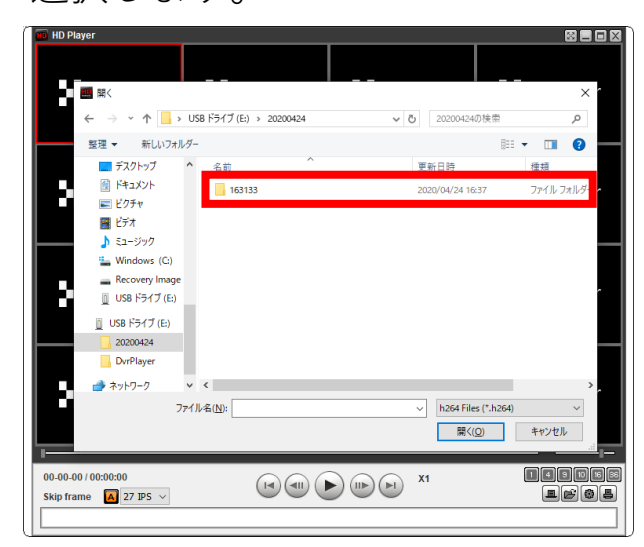

### ⑥該当バックアップデータを 選んで開きます。

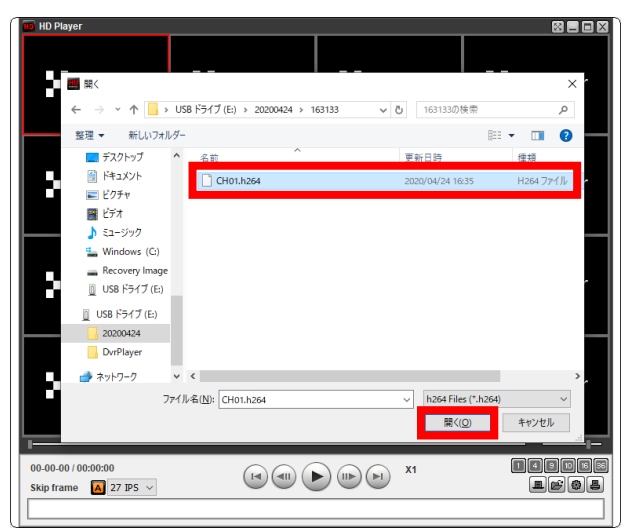

#### ①**バックアップを取ったUSB**を PCに接続します。

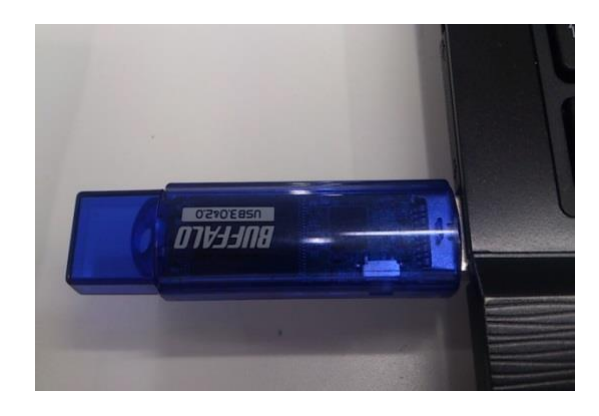

②『USBドライブ』より、 バックアップを確認したいデータの 日付のフォルダを選択します。

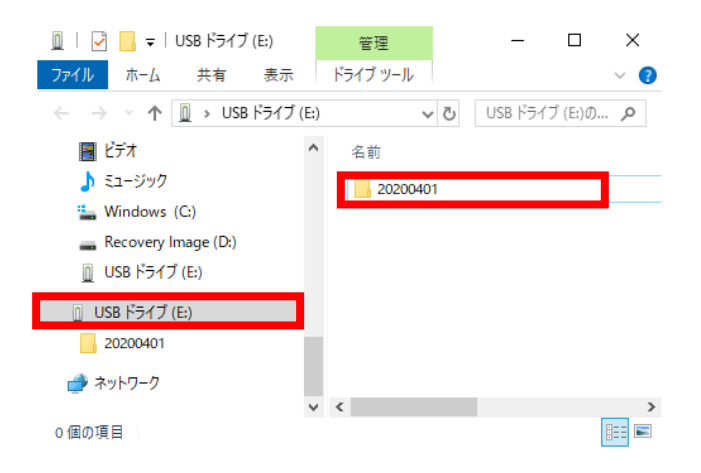

③更に、**バックアップを 確認したいデータの時刻**の フォルダを選択します。  ④各CHごとにAVIファイルが 生成されています。
WindowsMediaPlayer等、
AVIファイルが再生可能な
プレイヤーにてバックアップ
データを開きます。

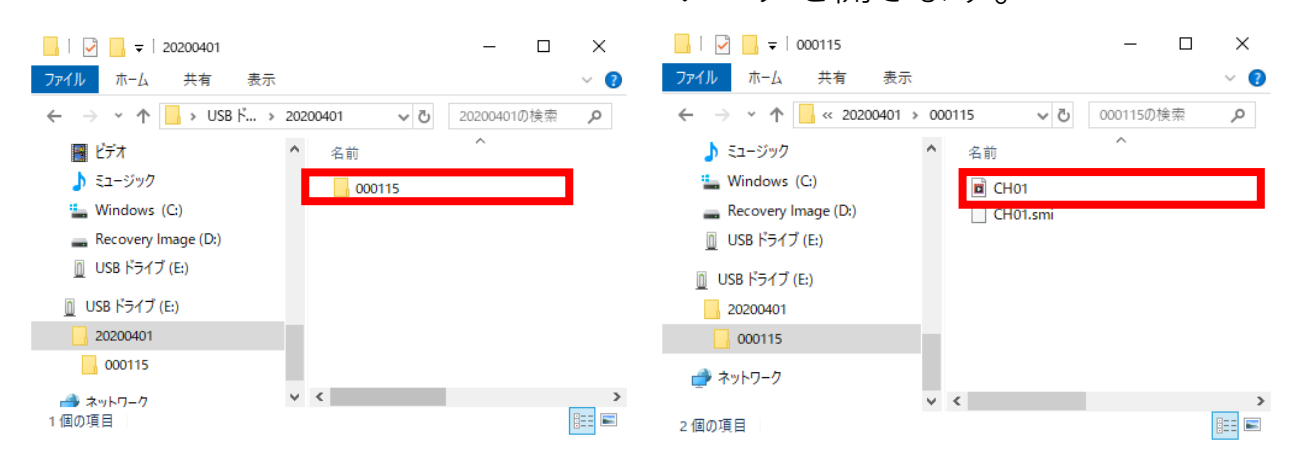

※お使いのプレイヤーによってはバックアップファイルの AVIファイルを開けない事があります。 その際は、再生ソフトを変更して再度お試しください。

#### ①**バックアップを取ったUSB**を PCに接続します。

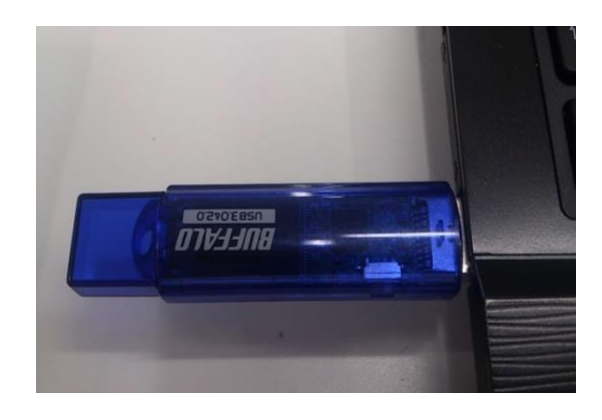

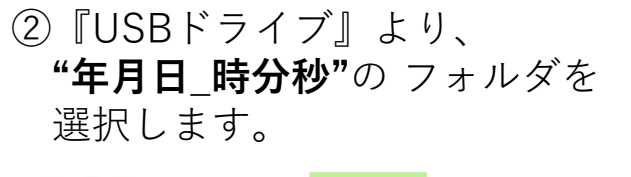

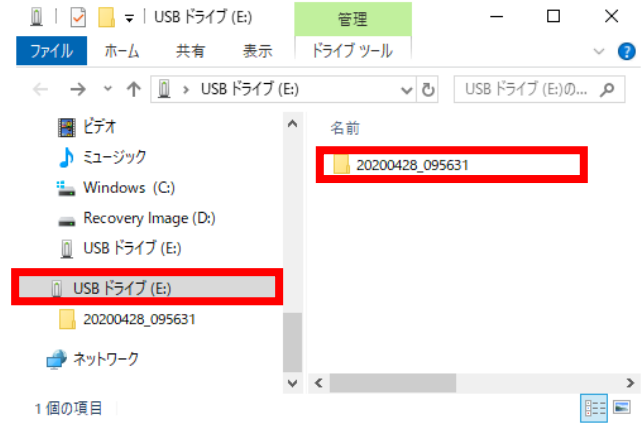

④再生ソフトHDPlayerにて、直接、動画ファイルが開かれます。

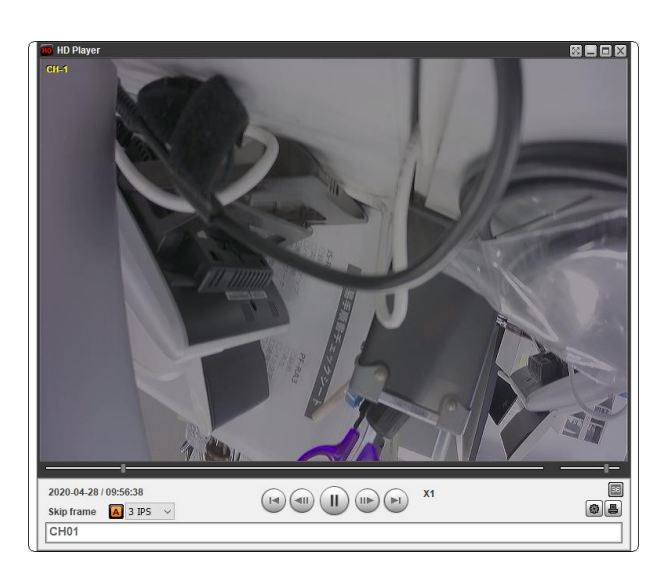

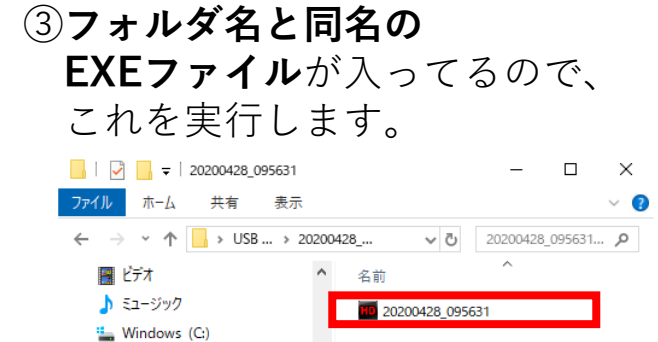

<

]== |

Recovery Image (D:)
① USB ドライブ (E:)
① USB ドライブ (E:)
② 20200428\_095631
→ ネットワーク

1個の項目